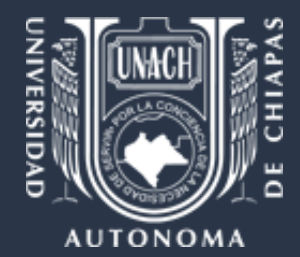

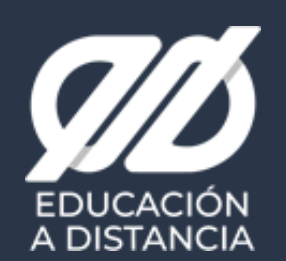

Manual paso a paso de uso de Google Meet y Moodle mobile.

Ervin Muñoz

**Julio 2020** 

# ¿Qué es google meet?

- Es una aplicación de videoconferencias que integra el paquete de aplicaciones de G suites.
- Google Meet permite videoconferencias grupales (250 invitados) que probablemente se encuentran en espacios geográficos distintos.
- Tiene una interfaz rápida y ligera, lo que facilita el realizar videollamadas con varias personas de forma sencilla.
- Fortalece las actividades académicas a través de clases, conferencias, reuniones de academias de forma virtual.

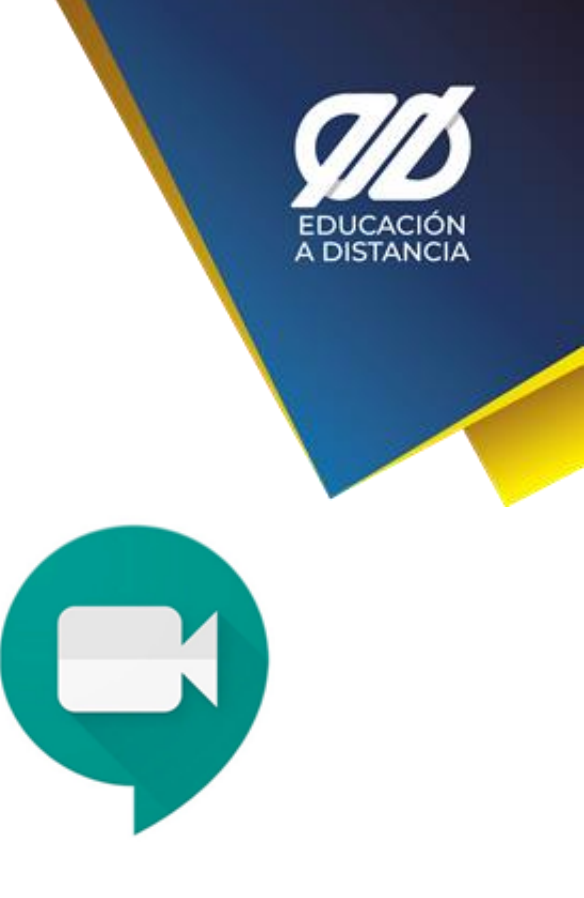

# Iniciar una videollamada desde Meet Paso 1

Antes de empezar Usuarios de G Suite: inicia sesión en una cuenta de G Suite.

- Para crear una videollamada desde google meet, deber dirigirte a meet.google.com y darle clic a iniciar una reunión.
- Ajusta tus dispositivos de salida y entrada.

## meet.google.com

DISTANCIA

# Iniciar una videollamada desde Meet Paso 2

#### Elige una opción:

Obtener un **enlace de reunión** para compartir: se generará un enlace de reunión que podrás compartir con otras personas para reunirte con ellas, ya sea en el mismo momento o más tarde.

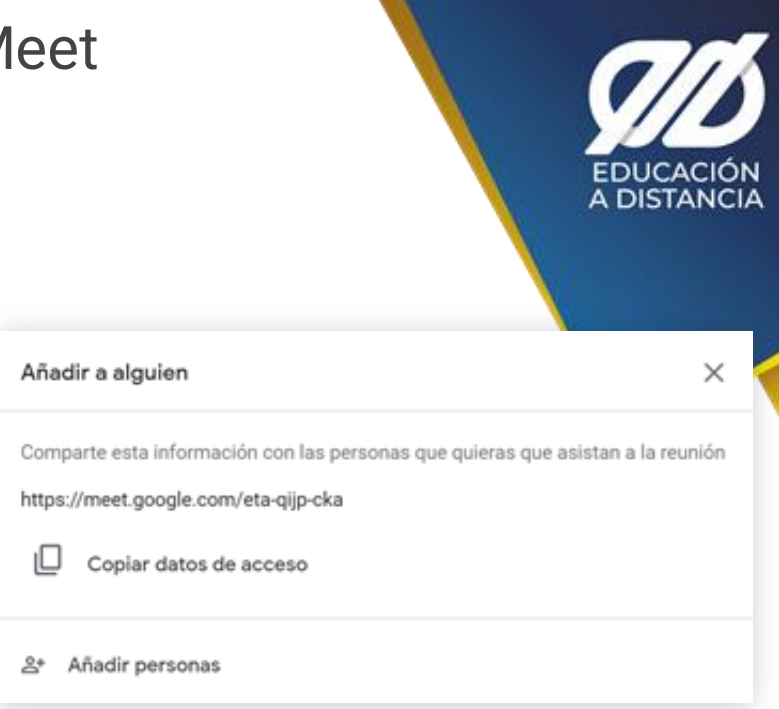

# Iniciar una videollamada desde Calendar Paso 1

Antes de empezar Usuarios de G Suite: inicia sesión en una cuenta de G Suite.

- Crea un evento en Calendar.
- Haz clic en Añade invitados e introduce los nombres o las direcciones de correo electrónico de las personas a las que quieras invitar.

### calendar.google.com

DISTANCIA

# Iniciar una videollamada desde Calendar Paso 2 Añade un título

- Haz clic en Guardar.
- Haz clic en Enviar para que los invitados reciban una notificación.

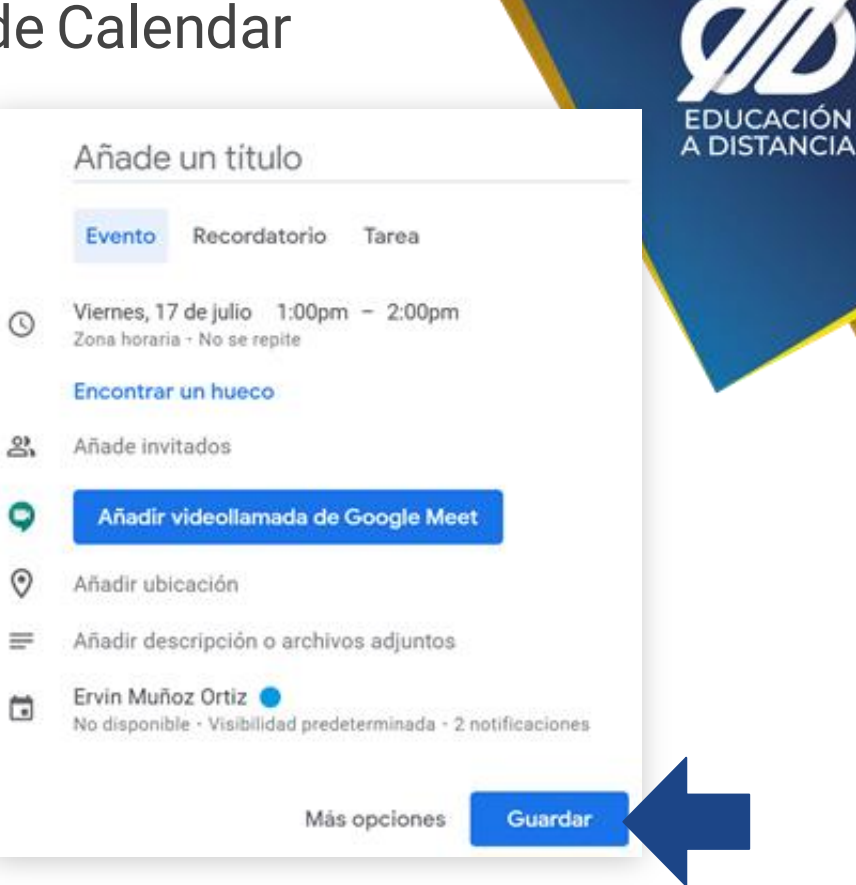

# ¿Qué es la App Moodle?

- La plataforma Moodle es un sistema de enseñanza diseñado para crear y gestionar espacios de aprendizaje online adaptados a las necesidades de profesores, estudiantes y administradores.
- En la app de moddle podemos ojear el contenido de nuestros cursos (aun y cuando esté fuera-de-línea), recibir notificaciones instantáneas de mensajes y otros eventos, encontrar rápidamente y contactar a otras personas en sus cursos, subir imágenes, audio, videos y otros archivos desde el dispositivo móvil, consultar calificaciones del curso ¡y más!

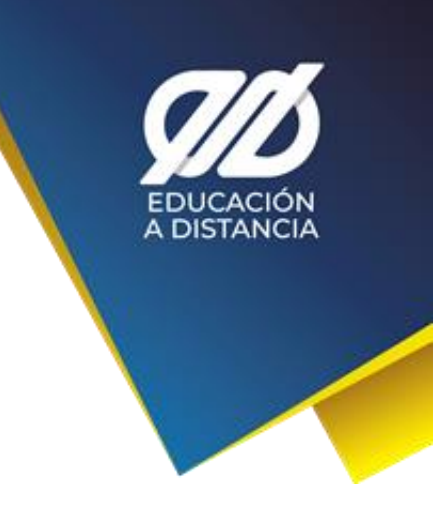

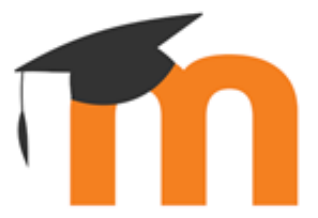

# Acceder a educa-t mediante la app Paso 1

• Descarga la app desde tu dispositivo móvil.

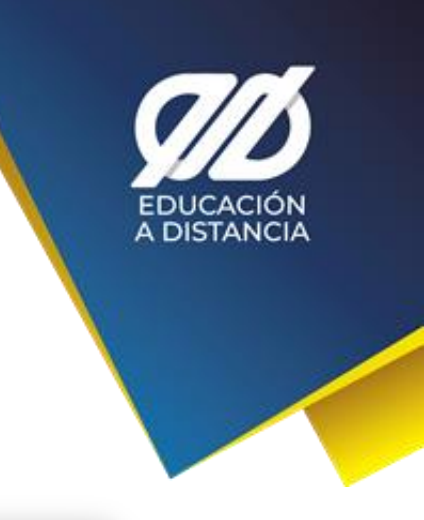

Android

iphone

# Acceder a educa-t mediante la app Paso 2

• Accede a educa-t colocando la siguiente liga en la app.

## https://www.educa-t.unach.mx

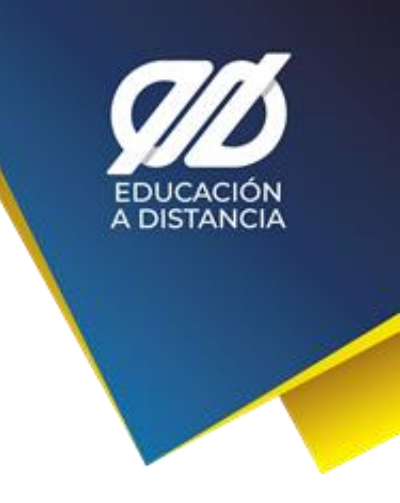

# Consultas

- Video tutorial para utilizar app de moodle:
  - https://youtu.be/BY6hDs3Cup8
- Video tutorial para hacer video llamadas en google meet:
  - o <u>https://youtu.be/vbY6N5qG4fE</u>

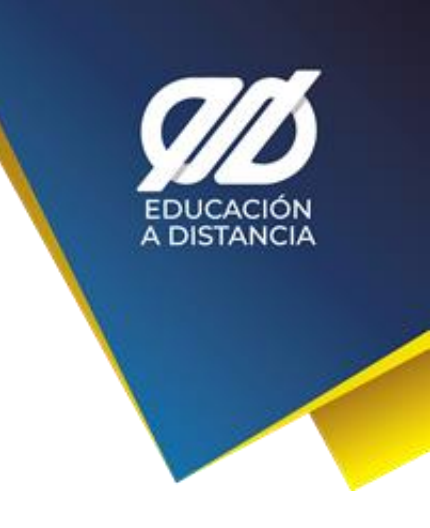

# ¿Tienes dudas?

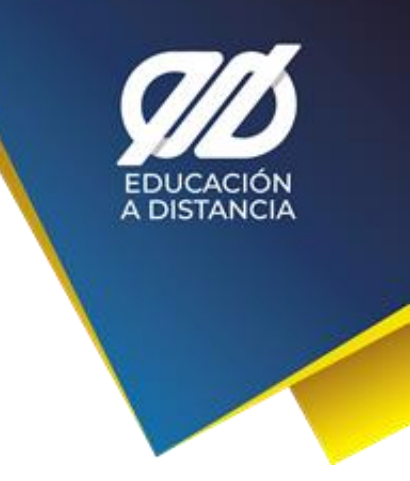

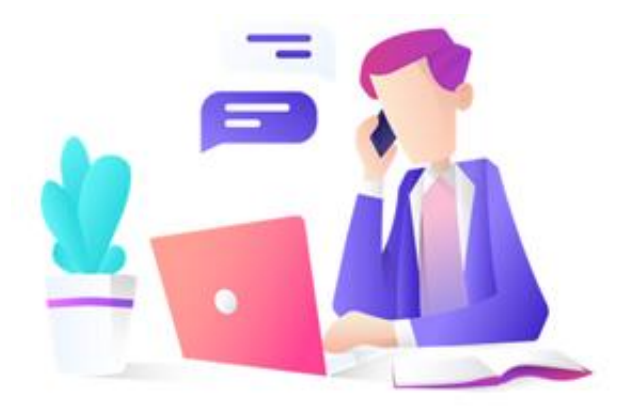

#### Ervin Muñoz.

# ervin.ortiz@unach.mx